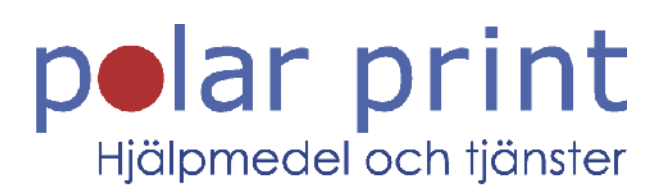

### Användarmanual

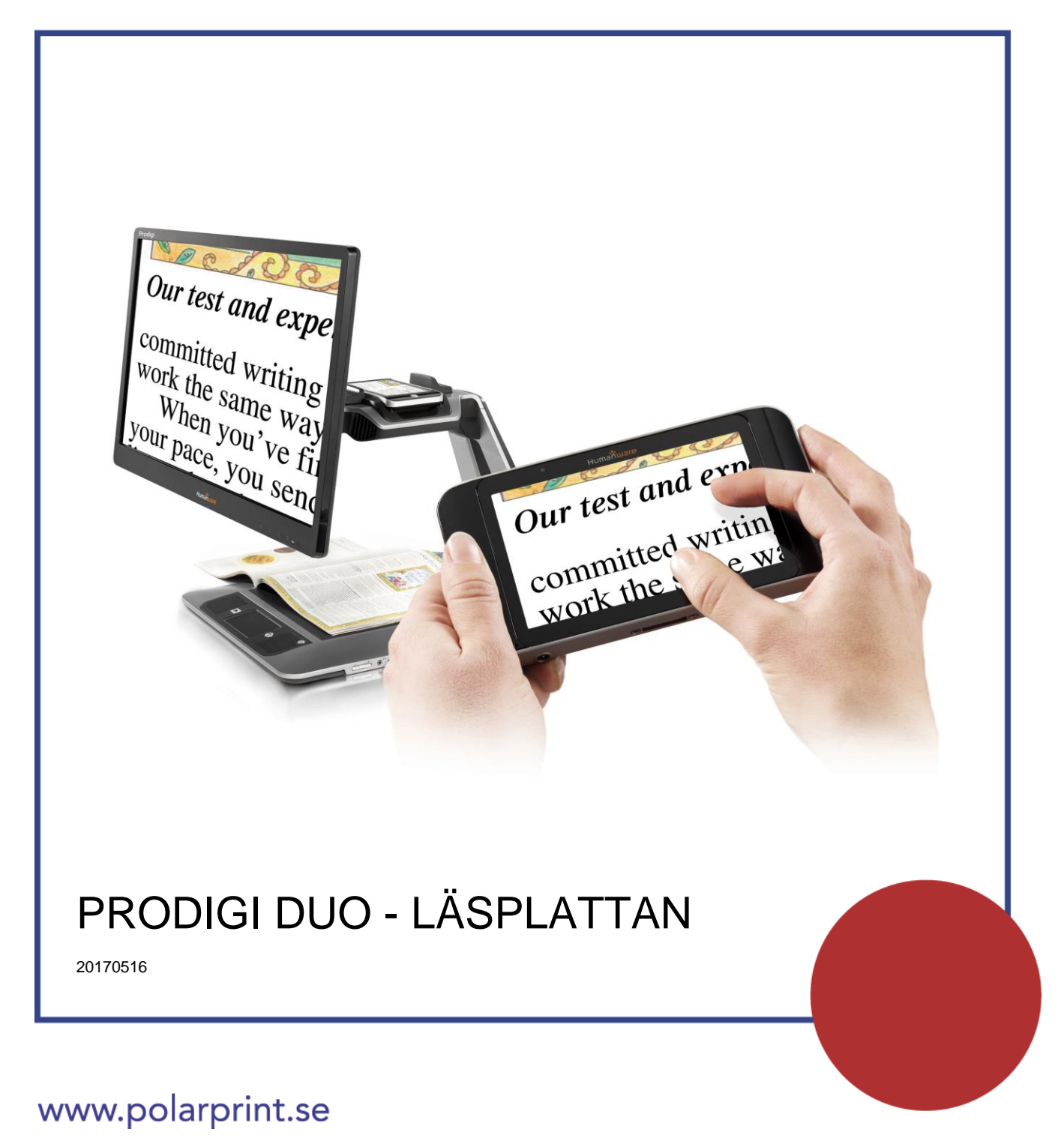

# INNEHÅLL

| Avsnitt 1 - Introduktion                    | 4  |
|---------------------------------------------|----|
| Avsnitt 2 - Lär känna din Prodigi           | 5  |
| Lådans innehåll                             | 5  |
| Överblick av Läsplattan                     | 5  |
| Bygga ihop                                  | 7  |
| Avsnitt 3 - Använda Prodigi                 | 9  |
| Använda förstoringen                        | 9  |
| Fota och läs dokument                       |    |
| Avsnitt 4 – Växla till standardgränssnittet |    |
| Använda förstoring (Standardgränssnittet)   | 13 |
| Fota av och läsa (Standardgränssnittet)     | 14 |
| Flerbildstagning (Standardgränssnittet)     | 15 |
| Punktläsning                                |    |
| Använda menyn                               | 17 |
| Visa sparade dokument                       |    |
| Åtgärdsmenyn                                |    |
| Avsnitt 5 – Välja din kontrast              |    |
| Avsnitt 6 - Ändra dina inställningar        | 24 |
| Bild                                        | 25 |
| Ljud                                        |    |
| Gester och Kontroller                       |    |
| Allmänt                                     | 27 |
| Om                                          |    |
| Avsnitt 7 - Ladda din läsplatta             |    |
| Avsnitt 8 - Uppdatera mjukvaran             |    |
| Avsnitt 9 - Felsökning                      |    |
| Appendix A: Säkerhet och underhåll          |    |
| Appendix B: Specifikationer                 |    |
| Appendix C: Garanti                         |    |

## **AVSNITT 1 - INTRODUKTION**

Tack för ditt inköp av Prodigi förstoringssystem från HumanWare, globala marknadsledare inom området tekniska hjälpmedel för personer med synnedsättning. Prodigi är en enkel, intelligent och anpassningsbar serie produkter som inriktar sig till att bevara självständigheten för personer med ringa till grava synnedsättningar.

Läsplattan är tillräckligt liten för att rymmas i din ficka och är ett komplett förstoringssystem som ger dig möjlighet att förstora och läsa dokument, fota bilder och läsa saker på språng, var du än är.

Följ noggrant instruktionerna som beskrivs i denna användarmanual innan du börjar använda Prodigi. Om du har några frågor om ditt system, var god kontakta Polar Print. Kontaktsida finns längs bak i manualen.

Upphovsrätt 2016 Technologies HumanWare Inc., alla rättigheter förbehållna. Ingen del i denna publikation får reproduceras eller distribueras i någon form, lagras i databas eller annat lagringssystem utan skriven tillåtelse från Technologies HumanWare Inc.

# AVSNITT 2 - LÄR KÄNNA DIN PRODIGI

#### LÅDANS INNEHÅLL

#### Läsplattans låda

- Prodigi Läsplatta 5"
- Skyddande fodral
- Strömadapter
- USB-laddningskabel
- HDMI-kabel (inte tillgänglig i DUO-modellen)
- Lässtöd
- Kom igång-manual
- Användarmanual
- Garantihandling
- Rengöringsduk
- DVD

Fotostödets låda

- Fotostöd
- <u>Bärpåse</u>
- Ensidigt instruktionsdokument

#### ÖVERBLICK AV LÄSPLATTAN

### Övre kanten och framsidan

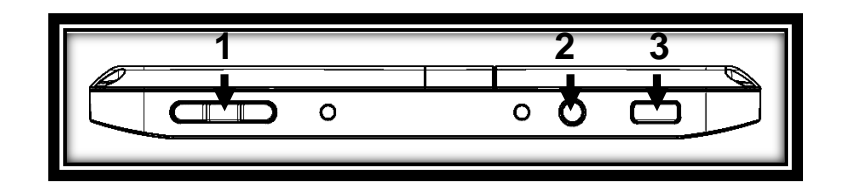

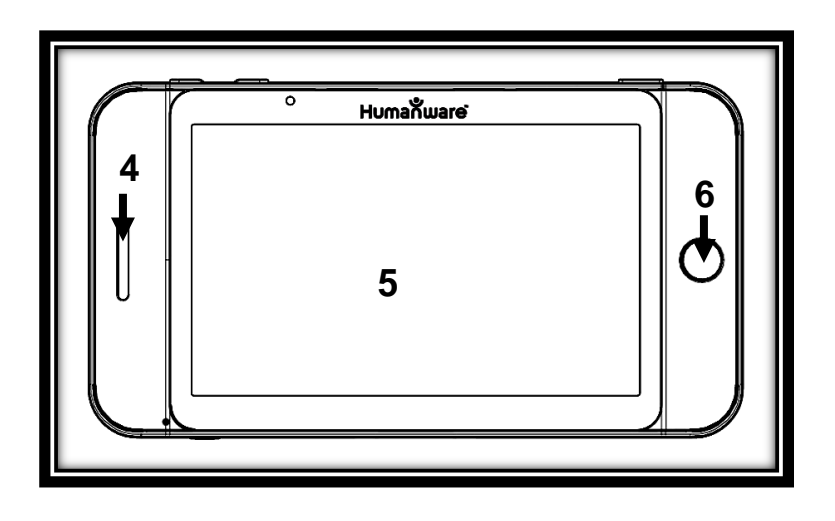

#### Nedre kanten och baksidan

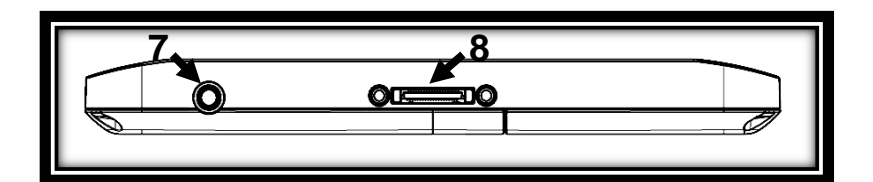

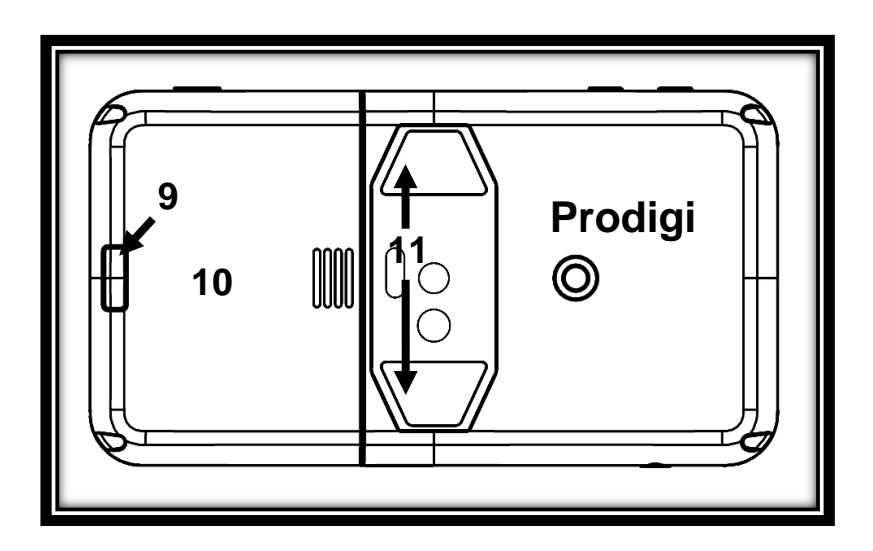

- 1. Plus- och minusknappar
- 2. Strömknapp
- 3. Läsknapp
- 4. Högtalare
- 5. Pekskärm
- 6. Tillbaka-knapp
- 7. Ljudutgång
- 8. Kontakt för laddning och dockning

- 9. Knapp för att frigöra batteriet
- 10. Batterifack
- **11.** LED-belysning (2)

#### **BYGGA IHOP**

1. Anslut USB-laddningskabeln till Strömadaptern.

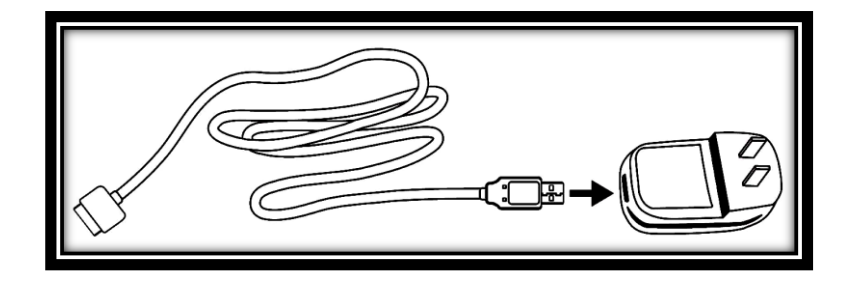

2. Håll i Läsplattan så att HumanWares logotype är UPPÅT. Anslut strömkabeln till laddningskontakten och anslut till ett strömuttag. Försäkra dig om att HumanWares taktila logotyp på kabeln pekar uppåt (1).

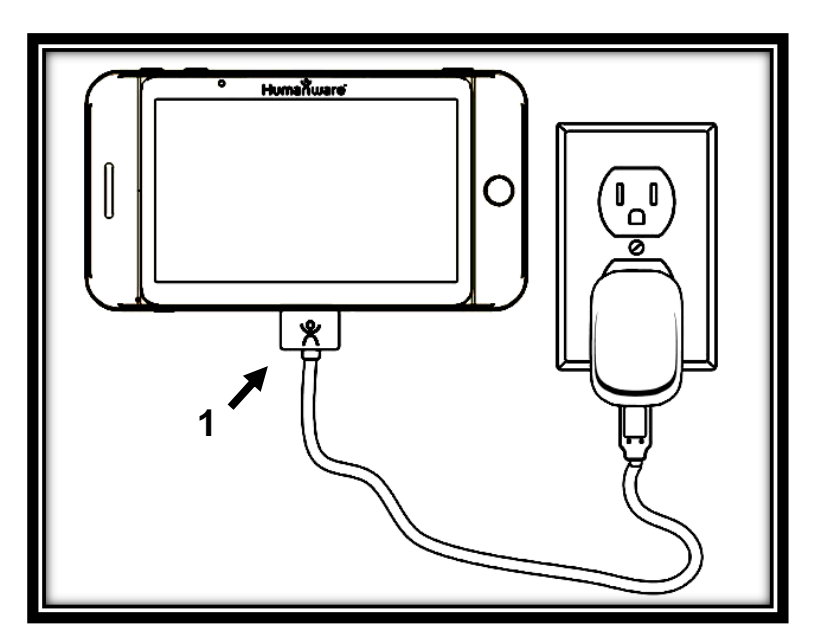

# OBSERVERA: Var försiktig när du ansluter kabeln i laddningskontakten då denna är ömtålig.

**3.** Låt Läsplattan ladda i 8 sammanhängande timmar (första laddningen) och tryck sedan på Strömknappen för att starta.

4. Tryck på Strömknappen för att starta Läsplattan. Prodigi tar ungefär 1 minut att starta upp. HumanWares logotyp kommer att visas på skärmen följt av Prodigis startskärm.

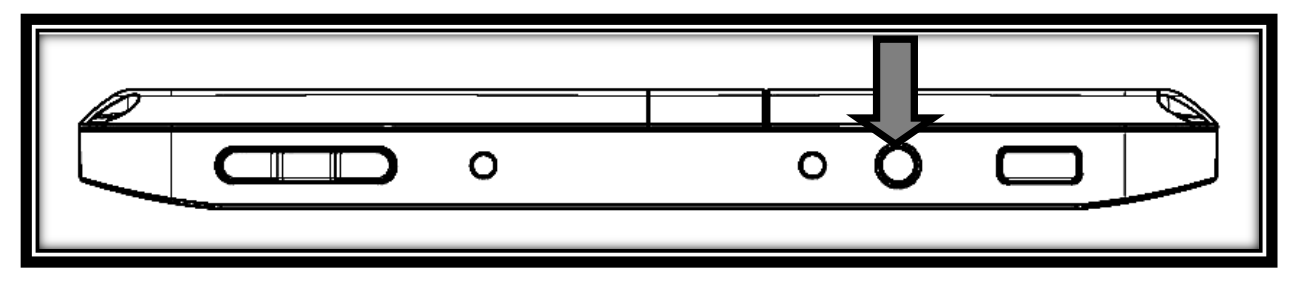

#### ANVÄNDA FÖRSTORINGEN

- Starta Läsplattan. Om du använder basstationen kan du enkelt frigöra Läsplattan genom att dra isär de två låsningarna i dockningsstationen.
- Håll Läsplattan mellan 3 till 5 cm ovanför dokumentet eller objektet som vill undersöka.
- Det är rekommenderat att du använder lässtödet för att stabilisera Läsplattan ovanför dokumentet som du vill undersöka. Försäkra dig om att den taktila HumanWarelogotypen på lässtödet pekar uppåt (1) och att du har placerat Läsplattan med framsidan uppåt på lässtödet.

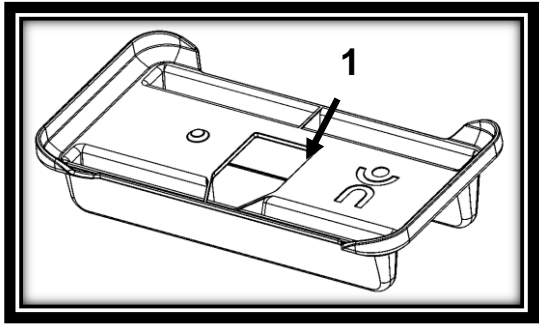

- Använd Plus- och Minusknapparna för att justera förstoringsnivån. För att minska teckenstorleken, tryck på Minusknappen (den vänstra). För att öka teckenstorleken, tryck på Plusknappen (den högra).
- Flytta Läsplattan ovanför objektet/dokumentet (eller dra lässtödet) för att hitta informationen som du är intresserad av.
- För att växla mellan kontrasterna **färg**, **positiv** och **negativ** tryck ner och håll inne knappen Tillbaka för att komma till Inställningar. Välj Kontrast och tryck lätt på skärmen för att komma till en undermeny där du kan växla mellan olika

kontraster genom att svepa. Tryck tillbaka för att avsluta Inställningar.

- Som standard läser Prodigi högt inställningsmenyerna, objekt och värden. För att inaktivera talet, tryck ner och håll inne Tillbakaknappen, välj Tal och tryck. Tryck Tillbaka igen för att återvända till dokumentet.
- Kontrastläget Diamond Edge blir tillgängligt så snart du fotar av en bild. För att fota av en bild, tryck och håll nere Läsknappen. Ett klickljud hörs som indikerar att dokumentet har fotats av.
- Tryck tillbaka för att återgå till rörlig bild.
- Du kan justera ljusstyrkan för sidan du tittar på via Inställningsmenyn. Tryck ner och håll inne knappen Tillbaka samt välj Ljusstyrka. Tryck lätt på skärmen och använda sedan Plus- och Minusknapparna för att justera den i procent. Så snart du har nått önskad ljusstyrka, tryck Tillbaka eller vänta några sekunder för att fortsätta använda förstoringen. Tryck ner och håll inne knappen Tillbaka om du vill återvända till Inställningar.

**Notera:** Du kan också titta på dina dokument på en extern bildskärm (såsom en TV). Anslut försiktigt HDMI-kabeln till Läsplattans laddningskontakt samt till en extern bildskärm. Läsplattans skärm kommer att stängas av och bilden visas på den externa bildskärmen.

#### FOTA OCH LÄS DOKUMENT

 Börja med att trycka ner och hålla inne knappen Tillbaka för att komma till Inställningar och välj Arbetsområd: Helsida. Tryck Tillbaka för att avsluta Inställningar.  Håll din Läsplatta 10 cm eller mer ovanför dokumentet som du vill fota av och läsa.

**Notera:** Du måste hålla din Läsplatta ungefär 25 cm ovanför dokumentet för att se en hel A4-sida på skärmen

- Tryck ner och håll inne Läsknappen för att fota av dokumentet. Du kommer att höra ett klickljud som bekräftar att dokumentet har fotats av.
- Tryck på Läsknappen igen för att läsa upp texten samt rulla fram den på skärmen med dina valda inställningar.
- Använd Plus- och Minusknapparna för att justera volymen.
- Tryck på Läsknappen igen för att pausa.
- Återuppta genom att trycka på Läsknappen ytterligare en gång.

**Notera:** Text kan presenteras på olika sätt (läslägen): den kan visas som ett enda ord i Ordläge, en enda rad i Radläge, en mening i Meningsläge, en kolumn i Kolumnläge (standard) eller med sin ursprungliga layout i Sidläge. Två större än-symboler markerar slutet på ett stycke i Rad- och Kolumnlägena (>>). I Meningsläge kommer Prodigi att pausa efter varje mening, tryck Läs för att fortsätta läsningen. Prodigi piper och meddelar "Slutet av dokumentet" när du når slutet av ditt dokument. Tryck ner Läs för att börja läsa från början igen.

- För att ställa in ett annat Läsläge, tryck och håll nere Tillbakaknappen för att komma till Inställningar, välj Läsläge. Svep för att växla värde. Tryck Tillbaka för att avsluta Inställningsmenyn.
- Du kan öka talhastigheten genom att svepa till vänster (dra fingret till vänster och släpp upp det) på pekskärmen.
  Minska talhastigheten genom att svepa till höger. Notera att en förändring av talhastigheten även påverkar hastigheten med vilken texten rullar fram på skärmen.

**Notera:** Du kan också öka eller minska talhastigheten via Inställningar. Tryck ner och håll inne Tillbakaknappen, välj Talhastighet och svep för att ändra värdet. Tryck Tillbaka upprepade gånger för att avsluta Inställningar.

- För att inaktivera talet, tryck ner och håll inne Tillbakaknappen, välj Tal och tryck. När talet är inaktiverat kan du ändra läshastigheten (textens rullningshastighet) genom att svepa vänster eller höger. Det går även att ändra i undermenyn Bild och sedan Text. Du kan också växla till Tal på genom att trycka ner och hålla in Läsknappen varsomhelst i Inställningsmenyn.
- Prodigi har 2 olika röster som kan användas för att läsa textdokument. För att välja en annan röst, tryck ner och håll inne Tillbakaknappen, välj Röst och tryck för att växla mellan de 2 läsrösterna. Tryck Tillbaka för att återvända till ditt dokument. Försäkra dig om att språket på den valda rösten är det samma som i dokumentet som du vill läsa.
- Tryck Tillbaka för att stoppa läsningen och återvända till kamerabilden.

# AVSNITT 4 – VÄXLA TILL STANDARDGRÄNSSNITTET

Prodigi innehåller två olika gränssnitt, Enkelt och Standard, som kan väljas efter dina behov. Som standard är Prodigis gränssnitt inställt på Enkel (se föregående avsnitt för mer information). Prodigis Standardgränssnitt låter dig utföra fler pekgester, spara dokument i minnet samt ytterligare skräddarsy systemet.

Växla gränssnittet till Standard:

- Tryck ner och håll inne Tillbakaknappen för att aktivera Inställningar, välj Alla inställningar samt tryck.
- Välj Allmänt och tryck.
- Välj Användargränssnitt.
- Tryck igen för att växla gränssnitt, välj Ja och tryck.

## ANVÄNDA FÖRSTORING (STANDARDGRÄNSSNITTET)

- Efter att du har växlat gränssnitt kommer Prodigi automatiskt att starta förstoringen.
- Du kan navigera i den förstorade texten, justera förstoringsnivån, justera ljusstyrka på samma sätt som i det Enkla gränssnittet (se avsnitt 3, Använda förstoringen).
- Förutom Plus- och Minusknapparna kan du också använda nyp-gesten för att justera förstoringsnivån. Minska avståndet mellan två fingrar för att minska förstoringen och öka avståndet för att öka förstoringen:

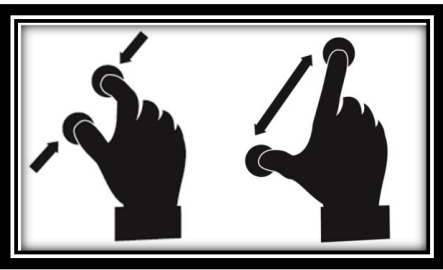

 Förutom att ändra kontrastläge via Inställningar kan du växla mellan färg, positiv och negativ genom att svepa på högra kanten av pekskärmen:

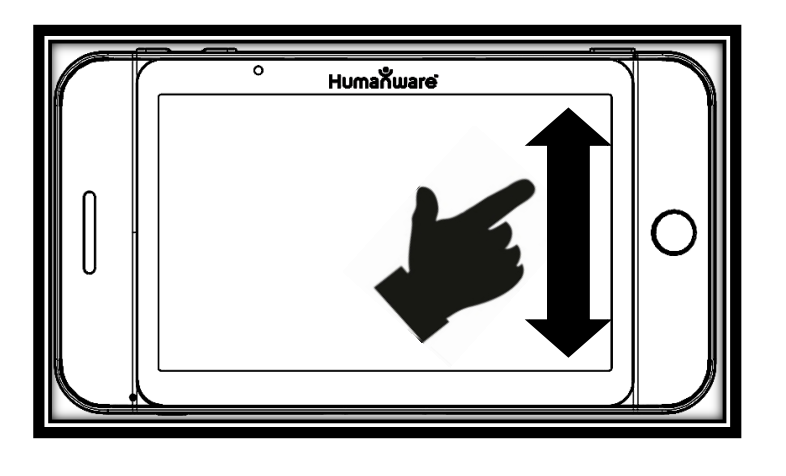

 För att frysa och spara dokumentet som du läser, tryck ner och håll inne Läsknappen. Dokumentet sparas i Prodigis Galleri för framtida användning. Tryck på knappen Tillbaka för att visa kamerabilden igen.

#### FOTA AV OCH LÄSA (STANDARDGRÄNSSNITTET)

 Börja med att trycka ner och hålla inne Tillbakaknappen för att visa Inställningsmenyn, välj Arbetsavstånd och ställ in det på Helsida. Avsluta Inställningar genom att trycka Tillbaka.

**Notera:** Navigera i text, justera förstoringsnivå och ljusstyrka på samma sätt som med det Enkla gränssnittet. Se avsnitt 3 (Använda Läsplattan) för mer information. För att växla mellan olika kontraster, svep på högra kanten av pekskärmen eller ändra via Inställningar (se föregående avsnitt för mer information).

 För att frysa och spara en bild som du tittar på, tryck ner och håll inne Läsknappen. Du kommer att höra ett klickljud som bekräftar att dokumentet har fotats av. Bilden kommer att sparas i galleriet för framtida användning.

- Tryck Läsknappen igen för att rulla texten och få den uppläst efter dina inställningar.
- Tryck Läsknappen eller Tillbaka för att pausa.
- För att återuppta läsningen, tryck på Läsknappen igen.
- I Standardgränssnittet kan man förutom att inaktivera talet via Inställningar även växla mellan Tal på och av genom att utföra en dubbeltryckning på pekskärmen (en gest där man trycker snabbt två gånger i följd med ett finger).
- Du kan navigera i texten, ändra läsning, läge, talhastighet, läshastighet, justera volymen och välja en annan läsröst på samma sätt som i det Enkla gränssnittet (se avsnitt 3, Fota av och läsa).
- När det är pausat, tryck på Tillbaka för att avsluta läsningen och återvända till kamerabilden.

#### FLERBILDSTAGNING (STANDARDGRÄNSSNITTET)

Fota av och spara flersidiga dokument:

 Växla till läget Flerbildstagning genom att svepa på vänstra kanten på pekskärmen:

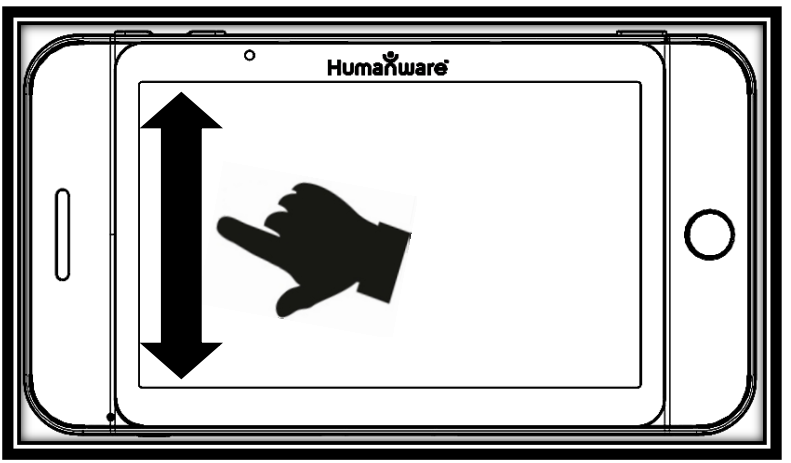

**Notera:** Du kan också växla till läge Flerbildstagning via Inställningarna. Aktivera Inställningarna, välj Läge och ställ in det på Flerbildstagning. Avsluta Inställningarna.

- Tryck Läs för att fota av första sidan i ditt dokument. Fortsätt på samma sätt med varje sida som du vill fota av. Ditt flersidiga dokument kommer att sparas i Galleriet.
- Tryck Tillbaka för att avsluta Flerbildstagning och komma åt ditt dokument. Svep vänster eller höger för att välja en sida, tryck för att öppna sidan och punktläs med Prodigis lokator.
- För att läsa ditt dokument, välj en sida som du vill börja läsa samt tryck Läs. Prodigi kommer att läsa hela dokumentet samt meddela när du kommit till slutet av dokumentet. Ett ljud indikerar när en varje ny sida börjar läsas.
- Tryck Tillbaka för att gå till dokumentplaceringsrutan och Tillbaka igen för att återvända till huvudmenyn.

### PUNKTLÄSNING

 Efter att du har fotat av ett dokument (antigen med arbetsavstånd: Närbild eller Helsida) kommer du att se en rektangulär ruta uppe i vänstra hörnet. Detta är Prodigis lokator. Flytta lokatorn genom att sakta dra ditt finger på pekskrämen utan att lyfta det (panoreringsgest) för att nå ett område av dokumentet som du är intresserad av:

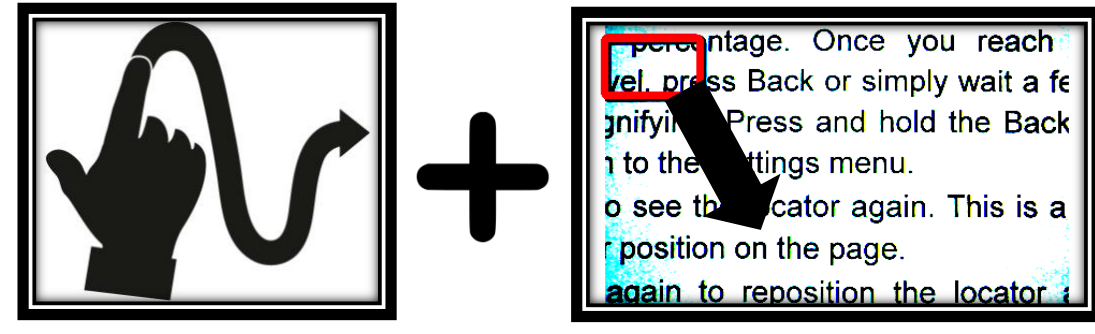

• Tryck för att förstora området som markerats av lokatorn:

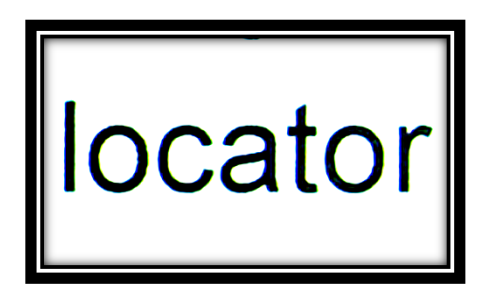

- När ett avsnitt av dokumentet är förstorat, panorera för att nå andra delar av den förstorade bilden.
- Tryck på knappen Tillbaka för att komma tillbaka till lokatorn igen. Detta är ett praktiskt sätt för att ta reda på positionen på sidan.

### ANVÄNDA MENYN

Prodigi har 3 huvudapplikationer - Förstoring, Galleri och Inställningar. Dessa är uppradade en efter en i en cirkulär huvudmeny:

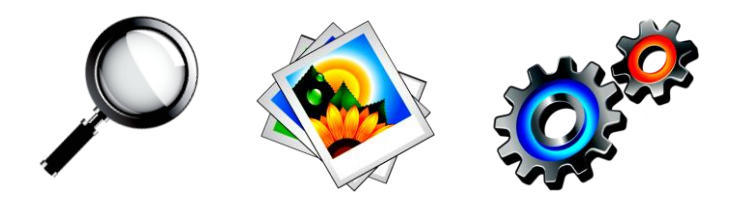

För att komma till huvudmenyn från Förstoringsläget:

- Tryck Tillbaka för att avsluta Förstoringsläget och gå till huvudmenyn.
- Varsomhelst i systemet kan du komma åt huvudmenyn genom att dubbeltrycka snabbt med två fingrar (gesten dubbelfinger, dubbeltryckning).
- Prodigi meddelar "huvudmeny" följt av den för tillfället valda applikationen som visas i mitten på skärmen:

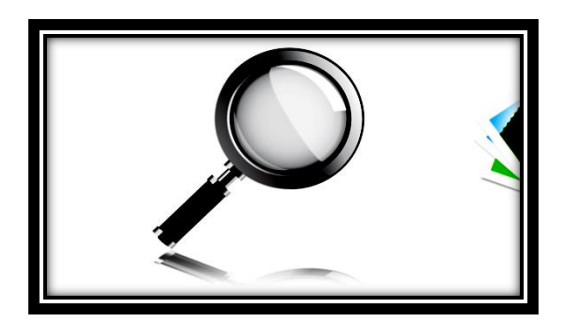

- Svep vänster eller höger i menyn för att välja en applikation.
- För att starta en vald applikation, tryck lätt på skärmen.

• För att avbryta, tryck Tillbaka.

#### VISA SPARADE DOKUMENT

Galleriet innehåller alla dokument som du har sparat. Så här kommer du åt Galleriet:

• Välj och tryck på Galleriet i huvudmenyn:

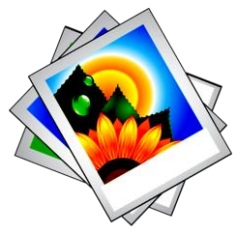

- Svep vänster eller höger i Galleriet för bläddra bland dina sparade dokument.
- Det för tillfället valda dokumentet är det som visas i mitten på skärmen. Prodigi visar första ordet i dokumentet som text nedanför samt meddelar det. Om dokumentet inte innehåller taggas det som en bild. En ikon som en anteckningsbok indikerar ett flersidigt dokument.
- För att öppna ett valt dokument, tryck lätt på skärmen.
- Flytta lokatorn för att snabbt gå till ett område i dokumentet som du vill förstora.
- Tryck för att visa det valda området i din förinställda förstoringsgrad.
- Du kan växla mellan kontrasterna färg, positiv, negativ och Diamond Edge™ (om bilden innehåller text) navigera i dokumentet med lokatorn, justera förstoringsgraden samt ljusstyrkan på samma sätt som i Förstoringsläget. Se Använda förstoring (Standardgränssnittet) för mer information.
- Tryck på skärmen eller Tillbaka för att visa lokatorn igen.

 Tryck Tillbaka igen för att stänga dokumentet och återvända till Galleriet. Efter att du har stängt ett dokument kommer Prodigi ihåg din position och återvänder automatiskt till den nästa gång du öppnar dokumentet.

**Notera:** Prodigi meddelar "Galleri tomt" om det ej innehåller några dokument. Galleriet kan inte innehålla fler än 100 dokument. Så snart du passerar detta antal kommer du att bli uppmanad att radera några dokument i Galleriet innan du sparar nya.

### **ÅTGÄRDSMENYN**

Galleriet har en "Åtgärdsmeny" som innehåller många användabara funktioner för dina sparade dokument.

I Åtgärdsmenyn kan du:

- Skapa en ny kategori.
- Byta namn på ett dokument eller kategori.
- Radera ett dokument, kategori eller innehållet i en kategori.
- Flytta ett dokument till en kategori.
- Exportera text från dokument till en textfil i Androids filsystem.
- Radera, ersätta, infoga eller lägga till sidor i flersidiga dokument.

För att komma åt Åtgärdsmenyn, tryck ner och håll inne på ett dokument eller kategori i Galleriet. Du får upp en lista med tillgängliga åtgärder för ditt valda objekt.

# Radera ett dokument, en kategori eller innehållet i en kategori:

- Utför en lång tryckning på dokumentet eller kategorin som du vill ta bort.
- Tryck på Radera, Radera kategori eller Radera innehåll i kategori.
- Tryck Ja för att bekräfta raderingen.

#### Byta namn på ett dokument eller kategori:

- Utför en lång tryckning på dokumentet eller kategorin som du vill byta namn på.
- Tryck på Byt namn eller Byt namn på kategori.
- Skriv in det nya namnet på ditt dokument eller kategori.
- Tryck KLAR (Enter på tangentbord).

#### Skapa en ny kategori:

- Utför en lång tryckning på något dokument.
- Tryck på Skapa ny kategori.
- Skriv in namnet på din nya kategori.
- Tryck KLAR. Kategorier sorteras i alfabetisk ordning i Galleriet.

#### Flytta ett dokument till en kategori:

- Utför en lång tryckning på dokumentet som du vill flytta.
- Tryck på Flytta.
- Tryck på kategorin som du vill flytta dokumentet till.

# Exportera text från ett ensidigt eller flersidigt dokument till ett USB-minne:

- Anslut USB-minnet på höger sida av basenheten.
- Utför en lång tryckning på dokumentet vars text du vill exportera.
- Tryck på Exportera OCR-text (USB-minnet måste vara i)
- Den teckenidentifierade texten kommer att sparas som en textfil med namnet Prodigi följt av samma filnamn som i Galleriet.

# Radera, ersätta, infoga eller lägga till sidor i ett flersidigt dokument:

- Öppna det flersidiga dokumentet som du vill förändra.
- För att radera en sida, utför en lång tryckning på sidan som du vill radera och tryck Ja för att bekräfta raderingen.
- För att ersätta en sida, utför en lång tryckning på sidan som du vill ersätta. Tryck på ersätt och välj Ja för att fota av en ny sida.
- För att infoga en sida, utför en lång tryckning där du vill infoga en ny sida. Tryck på infoga för att fota av en ny sida. Det kommer att infogas på platsen du valt.
- För att lägga till en sida, utför en lång tryckning var som helst i det flersidiga dokumentet och tryck på Lägg till. Fota av din sida. Den kommer att läggas till i slutet av ditt dokument.

# AVSNITT 5 – VÄLJA DIN KONTRAST

Prodigi låter dig visa dokument, bilder och objekt i 3 olika typer av kontraster: **färg**, **positiv** eller **negativ**. För dokument som innehåller text kan en fjärde typ av kontrast användas: **Diamond Edge™.** Positiv, negativ och Diamond Edge™ är förstärkta. De är tänkta att förstärka färgen på ett dokument för att underlätta din läsning.

Kontrasten Färg är användbart om du vill visa dokument, fotografier och objekt i sina ursprungsfärger:

**Kontrasten Positiv** visar text och bilder i de två färger du valt som färgkombination i Prodigi, standard är svart på vitt. Detta är ett praktiskt sätt att visa text i den färgkombination som passar dig bäst.

Kontrasten Negativ visar text och bilder i omvänd kontrast till den färgkombination om du har valt som färgschema. Till exempel om din kombination är svart på vitt så kommer negativ kontrast att visa text och bilder som vitt på svart. Detta är användbart för text som innehåller udda kontraster.

Diamond Edge<sup>™</sup> kombinerar det bästa av båda världarna, den visar bilder i sina ursprungsfärger och högupplöst text i din valda färgkombination. Detta låter dig förstora text i din valda färgkombination obegränsat utan att försämra kvalitén samtidigt som bilder visas i sina ursprungsfärger. För att växla mellan de olika kontrasterna, aktivera Inställningar, välj Kontrast och växla värde. Avsluta Inställningar för att återgå till ditt dokument eller objekt.

Prodigis Standardgränssnitt låter dig växla mellan olika kontraster genom att svepa på högra kanten av styrplattan:

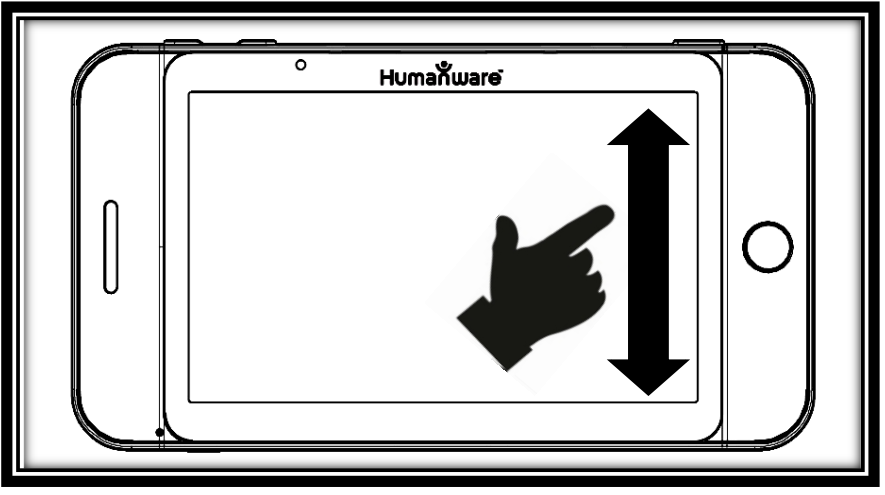

**Notera:** Kontrasten kan inte ändras i Rad- eller Kolumnläget eller när du tittar på en sida i 1x förstoring (i Galleriet).

# AVSNITT 6 - ÄNDRA DINA INSTÄLLNINGAR

(Notera: värden markerade med en stjärna (\*) är standardinställningar.)

För att snabbt konfigurera ditt system medan du tittar på ett dokument kan du trycka ner och hålla inne Tillbakaknappen för att visa Inställningsmenyn. Det för tillfället valda objektet markeras med en rektangulär ram. Svep upp eller ner för att flytta rektangeln och välja ett objekt. Objekten kommer att läsas upp en i taget (standardinställning). Använd knapparna Plus och Minus för att växla värde. Tryck Tillbaka för att avsluta Inställningar och återvända till dokumentet.

Menyn Inställningar visar de vanligaste inställningarna:

- Arbetsavstånd (Kamerans fokusområde): Närbild\*, Helsida
- Ljusstyrka: (Ändra ljusstyrka på en aktiv bild eller en sparad bild, förutom bilder i 1x i Galleriet): 0 till 100% (50%\*)
- Kontrast: Färg\*, Diamond Edge™ (endast för textdokument), Positiv, Negativ
- Färger: Svart på vitt\* (se lista med 20 färgpar i huvudinställningarna nedan)
- Läge (Standardgränssnittet): Läs\*, Live, Flerbildstagning
- Läsläge: Kolumn\*, Rad, Sida, Ord, Mening
- Tal: På\*, Endast dokument, Av
- Talhastighet: Väldigt långsam, Långsam, Normal\*, Snabb, Väldigt snabb
- Röst: Röst 1\*, Röst 2
- Läsplattans volym: 0 till 15 (9\*)
- Hörlurars volym (när hörlurar är anslutna): 0 till 15 (3\*)
- Blixt (Aktiverar blixten när arbetsområdet Helsida är valt): På\*, Av

Du kan anpassa ditt system ytterligare genom att välja och Alla Inställningar i slutet av Inställningsmenyn. Med Prodigis Standardgränssnitt kan du också komma åt dessa Inställningar genom att välja och öppna Inställningsapplikationen i huvudmenyn:

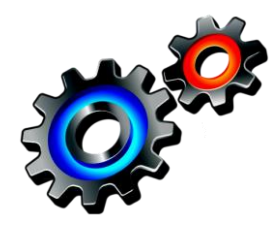

Inställningarna är indelade i 5 huvudmenyer: Bild, Ljud, Gester och Kontroller, Allmänt samt Om. Svep upp eller ner bland Inställningarna för att välja en kategori. Prodigi kommer att meddela "undermeny" om en vald meny innehåller undermenyer samt visa en pil på högra kanten av skärmen. För att öppna en meny, bara välj den och tryck på Plusknappen eller pekskärmen. Så snart du har nått inställningarna som du vill ändra, tryck på pekskärmen eller använd knapparna Plus och Minus för att ändra dess värde. Tryck Tillbaka för att återvända till föregående skärm. Tryck ner och håll inne Tillbaka för att avsluta Inställningarna varsomhelst i Inställningsmenyn.

#### BILD

Menyn **Bild** innehåller 3 underkategorier:

1. Display innehåller följande inställningar:

- Skärmens ljusstyrka (endast Läsplatta. Ändrar skärmens nivå för ljusstyrka): 1 till 100% (60%\*)
- Läge (Standardgränssnittet): Läs\*, Live, Flerbildstagning
- Kontrast: Diamond Edge (om bilden innehåller text), Färg\*, Positiv, Negativ (se avsnitt 5)
- **Diamond Edge**<sup>™</sup>: Alltid, Vid behov\* (se avsnitt 5)
- **Färger** (Välj mellan 20 färgpar): Svart på Vitt\*, Vitt på Svart, Svart på Grått, Grått på Svart, Svart på Gult, Gult på Svart, Svart på Orange, Orange på Svart, Svart på Turkos, Turkos på Svart, Svart på Lila, Lila på Svart, Svart på Grönt,

Grönt på Svart, Blått på Gult, Gult på Blått, Vitt på Blått, Blått på Svart, Beige på Svart, Svart på Beige

- Lokatorfärger (ändra färg på lokatorn): Röd\*, Orange, Gul, Lila, Turkos, Grön, Blå
- **Förvald förstoringsgrad** (ändra lokatorns förvalda förstoringsgrad): 2 till 35x (4x\*)
- Läslinje/Gardin (endast Live-läge): Dölj\*, Läslinje, Gardin
- **2. Text** innehåller följande inställningar:
  - Läsläge: Kolumn\*, Rad, Sida, Ord, Mening
  - Läshastighet: Väldigt långsam, Långsam, Normal\*, Snabb, Väldigt snabb
  - Teckenstorlek: Minimum, Liten, Medium, Standard\*, Stor, Mycket stor, Extra stor, Max
  - Teckensnittstyp: Normal, Fet\*
  - Markering (endast Kolumn- och Radläge, markera upplästa ord): Visa\*, Dölj
- 3. Kamera innehåller följande inställningar:
  - Arbetsavstånd (Kamerans fokusområde): Närbild\*, Helsida

#### LJUD

Menyn Ljud innehåller följande inställningar:

- Volym läsplattan (endast Läsplattan): 0 till 15 (9\*)
- Volym hörlurar (endast när hörlurar är anslutna): 0 till 15 (3\*)
- Ljud: På\*, Av
- Vibrationer: På\*, Av
- Tal: På\*, Endast dokument, Av
- Talhastighet: Väldigt långsam, Långsam, Normal\*, Snabb, Väldigt snabb
- Röst: Röst 1\*, Röst 2
- OCR-ljud: På, Av\*

Menyn Gester och Kontroller består av följande undermeny:

- **1. Gester** (aktivera och inaktivera gester. Som standard är alla gester inaktiverade i det Enkla gränssnittet och aktiverad i Standardgränssnittet.):
  - Svep på vänstra kanten / Läge (endast i Standardgränssnittet): Växla mellan lägena Läs, Live och Flerbildstagning.
  - Svep på högra kanten / Kontrast: Växla mellan kontrasterna Färg, Positiv, Negativ och Diamond Edge™ (Notera: det senaste valet kommer att sparas i Prodigis minne)
  - Nyp-gesten för förstoring: Justera förstoringsnivån genom att minska eller öka avståndet mellan 2 fingertoppar.
  - **Dubbeltryck / Tal:** Växla mellan Tal På och Av genom att trycka snabbt två gånger med ett finger.
  - **Tryck / Zooma:** Tryck snabbt med ett finger för att ändra förstoring till din förinställda förstoringsgrad från lokatorn.

### ALLMÄNT

Menyn **Allmänt** består av följande objekt:

- Användargränssnitt: Enkelt\*, Standard
- **Systemspråk:** Språk 1\*, Språk 2 (Valen beror på land eller region)
- Inställningar för trådlöst: (Hjälp av seende person krävs)
- Automatisk avstängning: 3 min\*, 5 min, 10 min
- Uppdatera mjukvara (Se avsnitt 8)
- Radera innehåll i Galleriet (endast Standardgränssnittet): Raderar permanent alla filer i Galleriet.
- Återställ fabriksinställningar

#### ΟΜ

Menyn **Om** visar följande information:

- Mjukvaruversion
- Läsplattans serienummer
- Läsplattans modell
- Androidversion

#### Max effektivitet vid användning:

- I en arbetssituation d\u00e4r du beh\u00f6ver L\u00e4splattan med j\u00e4mna mellanrum kan du aktivera Vilol\u00e4get n\u00e4r du inte anv\u00e4nder L\u00e4splattan genom ett snabbt tryck p\u00e4 Str\u00f6mknappen. Sk\u00e4rmen kommer att st\u00e4ngas av och ett dubbelpip h\u00f6rs.
- Avsluta Viloläget genom att trycka ner och hålla inne Strömknappen.
- När du är klar med användningen av Läsplattan är det rekommenderat att du stänger av den genom att hålla nere Strömknappen och trycka någonstans på pekskärmen för att välja OK.

#### Ladda batteriet:

För att kontrollera Läsplattans batteristatus, tryck ner och håll inne knappen Tillbaka för att komma till Inställningarna. Svep uppåt i menyn från första objektet för att få reda på batterinivån (om Tal är aktiverat). Om batterinivån är under 10% är det rekommenderat att du laddar batteriet.

# OBSERVERA: Batteriet blir varmt vid uppladdning. Ladda inte upp batteriet nära en värmekälla.

#### För att ladda batteriet via ett strömuttag:

- Anslut USB-laddningskabeln till Läsplattans Strömadapter. Anslut sedan försiktigt USB-laddningskabeln till Läsplattan och anslut Strömadaptern till ett strömuttag.
- Låt Läsplattan ladda i 8 timmar första gången och i 4 timmar efterföljande gånger.

#### För att ladda batteriet via en dator:

- Tryck först snabbt på Strömknappen för att aktivera Viloläget.
- Anslut sedan USB-laddningskabeln till en USB-port på datorn.

**Notera:** Var god notera att uppladdning via en dator kan ta längre tid än när du ansluter till ett strömuttag.

 Tryck ner och håll inne Strömknappen för att avbryta Viloläget.

#### Instruktioner för batterisäkerhet:

- Plocka inte isär eller modifiera batteriet.
- Använd endast original-laddare.
- Det föreligger en risk för överhettning, eld eller explosion om batteriet kommer i kontakt med eld, värms upp, utsätts för hårda stötar eller får kontakterna kortslutna i vatten.

#### Byta ut batteiet:

Kontakta HumanWare eller din lokala leverantör för att få tag på ett ersättningsbatteri.

- Stäng av Läsplattan genom att trycka ner och hålla inne Strömknappen i en sekund samt dra ur eventuell kabel från strömuttaget.
- Håll Läsplattan med baksidan mot dig.
- Tryck på låsknappen nära vänsterkanten på Läsplattan samtidigt som du drar batteriluckan till vänster för att ta bort den.

Notera: Modellen och serienumret hittar du under batteriet.

 Sätt in det nya batteriet: Det finns en flik till vänster på övre kanten på batteriet och kontaktstift nere på den högra kanten. Sätt in den högra kanten först och tryck försiktigt på den vänstra sidan tills batteriet snäpper på plats.

• Skjut tillbaka batteriluckan tills låsknappen snäpper fast den.

## **AVSNITT 8 - UPPDATERA MJUKVARAN**

Innan du påbörjar uppdatering av mjukvaran måste det trådlösa nätverket (Wi-Fi) konfigureras på Läsplattan med hjälp av seende person.

- Håll nere knappen Tillbaka för att aktivera Inställningar och välj Alla inställningar. Tryck för att öppna. Välj Allmänt och tryck. Välj Inställningar för trådlöst och tryck.
- Tryck på knappen AV för att ställa om den till PÅ.
- Tryck på nätverket som du vill konfigurerar för att öppna det.
- Tryck på den blinkande markören för att ange nätverkets lösenord. Ett virtuellt tangentbord visas på skärmen. Ange lösenordet och tryck på Klar för att bekräfta. Tryck sedan på Anslut för att ansluta till nätverket.
- Tryck Tillbaka för att återvända till Allmänt i Prodigis inställningar.
- Välj Uppdatera mjukvara och tryck så påbörjas uppdateringen.

# OBSERVERA: Försäkra dig om att enheten är ansluten till ett eluttag vid uppdateringen.

- Så snart en Wi-Fi-anslutning är etablerar kommer Prodigi att meddela huruvida du har senaste mjukvaran eller om en uppdatering finns tillgänglig.
- Om en uppdatering finns tillgänglig och du önskar installera den, välj Installera samt tryck. Om du vill avbryta, välj Avbryt och tryck.
- Om du valde att installera uppdateringen kommer Prodigi att uppdateras samt visa nedladdningsprocessen i procent.
- Så snart nedladdningen är klar kommer Prodigi automatiskt att starta om och installera uppdateringen. Androids gröna logo visas på skärmen under uppdateringen.

#### Om bilden på skärmen flimrar när du använder förstoringen:

 Försäkra dig om att Arbetsavståndet är inställt på Närbild i Inställningarna.

#### Om skärmen är blank:

- Minska förstoringen till minimum.
- Läsplattan kan vara avstängd eller i Viloläget. Tryck på Strömknappen för att starta den eller håll inne för att avbryta Viloläget.

#### Om färgerna är svåra att upptäcka:

- Se till att du har tillräckligt med omgivande ljus.
- Välj en annan kontrast eller färgschema via Inställningarna.
- Justera ljusstyrkan via Inställningarna.

#### Det blänker väldigt mycket:

- Vinkla objekt i en annan vinkel för att minska blänket.
- Minska ljusstyrkan via Inställningarna.
- Dämpa de yttre ljuskällorna.
- Om den fotade bilden är för ljus eller ojämn, stäng av blixten via Inställningar och fota en ny bild.

#### Om bilden/texten är ur fokus eller suddig:

- Använd knapparna Plus och Minus för att ändra förstoring så att kamerans autofokus börjar jobba. Ta en ny bild om det behövs.
- Försäkra dig om att kameran är still vid bildtagning.
- Försäkra dig om att din Läsplatta är avslagen och rengör LED-ljusen samt kameraytan på baksiden med den medföljande rengöringsduken.

#### Om läsrösten inte verkar rimlig:

 Försäkra dig om att röstens språk är det samma som dokumentets språk. Ändra det via Inställningarna om det behövs.

#### Om Läsplattan inte svarar:

 Försäkra dig om att batteriet inte är tomt. Ladda upp det igen om det behövs.

#### Andra problem:

- Återställ fabriksinställningarna under Inställningar.
- Tryck ner och håll inne Strömknappen i 10 sekunder och släpp. Vänta 30 sekunder och tryck på Strömknappen igen.
- Stäng av Läsplattan, ta bort batteriet och sätt tillbaka det igen.
- Kontakta din återförsäljare eller teknisk support.

# APPENDIX A: SÄKERHET OCH UNDERHÅLL

#### Säkerhetsinstruktioner:

Användaren bör inte titta direkt in i de 2 LED-ljusen som sitter på baksidan av Läsplattan.

Håll borta från vatten eller hög luftfuktighet. Sänk inte i ner i vätska.

Stäng av Prodigi innan rengöring.

Använd endast de kablar som följer med din Prodigi.

Denna produkt måste användas med den typ av ström som indikeras på märkningsetiketten. Om du inte är säker på att denna typ av ström finns tillgänglig, konsultera din lokala återförsäljare eller en elektriker.

Använd endast Prodigi inomhus. Utsätt inte enheten för extrema eller snabba förändringar i temperatur eller luftfuktighet. Denna produkt ska inte placeras nära en värmekälla eller utsättas för direkt solljus under en längre period.

Lämna all service av denna produkt till kvalificerad servicepersonal. Försök inte att utföra service själv då öppnande eller borttagning av yttre hölje kan utsätta dig för farlig spänning eller andra risker.

#### Mottaglig för yttre störning:

Det kan uppkomma temporära försämringar av bildkvalitén om Prodigi utsätts för starka fält av radiovågor, elektrostatiska urladdningar eller kortvarigt elektriskt brus. En elektrostatisk urladdning (skapad av statisk elektricitet) kan få skärmen att stänga av. Om det händer, starta om systemet.

## FCC Varning:

Den här utrustningen har testats och funnits överensstämma med gränsvärdena för en Klass B digital enhet, del 15 av FCCregelverket. Dessa begränsningar är designade för att ge ett rimligt skydd mot skadliga störningar i en heminstallation. Utrustningen genererar och utsöndrar i vissa fall radiovågor som kan, om inte installerad och använd enligt instruktionerna, vålla skadliga störningar för annan radiokommunikation. Det finns inga garantier på att störningar inte uppkommer i en viss installation. Om denna utrustning skapar skadlig störning för radio eller TVmottagning, något som kan avgöras genom att slå av och på utrustningen, bör användaren försöka att korrigera störningarna med hjälp av en eller flera av dessa åtgärder:

- Rikta om eller förflytta den mottagande antennen.
- Öka avståndet mellan utrustningen och mottagaren.
- Anslut utrustningen till ett strömuttag som ej sitter på samma ledning som mottagaren.
- Rådfråga en erfaren radio/TV-tekniker för hjälp.

#### Underhåll och avfallsinstruktioner:

Torka av ytan på Prodigi med en mjuk och torr tygbit.

När det är dags att kasta Prodigi måste dess interna komponenter kastas i enlighet med lokala bestämmelser för sophantering.

Prodigi innehåller inga skadliga material. När den ska kastas, återsänd till HumanWare eller följ lokala regler för källsortering.

# **APPENDIX B: SPECIFIKATIONER**

#### Förhållande för användning:

- Temperatur: 0 till 35 °C / 32 till 95 °F
- Luftfuktighet: 5 till 95%

Förhållande vid transport och förvaring:

- Temperatur: -20 till 60 °C / -4 till 140 °F
- Luftfuktighet: 5 till 95%

Strömadapter:

• Läsplattan, ingående spänning: 5 V

## **APPENDIX C: GARANTI**

HumanWare lämnar garanti för att Prodigi ska vara fri från defekter i material och konstruktion i 1 år från leveransdatumet om inget annat krävs enligt lag i landet eller området där produkten har köpts.

Denna garanti är icke överförbar och gäller i alla fall där skadan inte är ett resultat av felaktig användning, misskötsel eller vårdslöshet. Felaktig användning är användning på annat sätt än det som finns beskrivet i denna manual. Under inga omständigheter skall HumanWare eller dess återförsäljare ställas till svars för skador som uppkommit indirekt eller till följd av användning av denna utrustning.

Inget utbyte eller reparation som faller under garantin kommer att utföras om inte en kopia på inköpskvittot följer med systemet. Var god behåll ditt originalkvitto. Om enheten måste återsändas, var god använd packmaterialet som den levererades i.

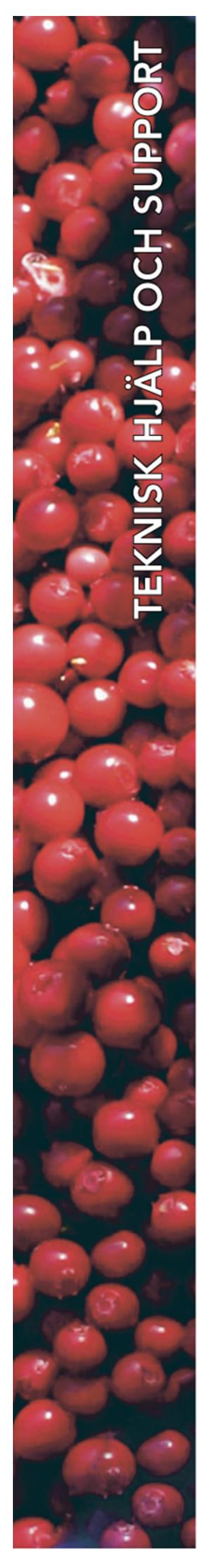

## **Polar Print**

Teknisk hjälp och support Tel 020-82 69 13

info@polarprint.se help@polarprint.se

Växel Tel 010-470 99 00

#### Huvudkontor, Luleå

Polar Print Box 950 971 28 LULEÅ **Umeå** Tvistevägen 47 C 907 36 UMEÅ

**Stockholm** Rosterigränd 14 117 61 STOCKHOLM

Rantens Gårds väg 3 521 31 FALKÖPING

Falköping

**Malmö** Gasverksgatan 2 211 29 Malmö Växjö Merkuriusvägen 3 352 64 Växjö